## **EXPORTING FROM GENIE**

Once you have completed your search, follow the steps below to export your list into a CSV formatted excel file. You will also find steps to upload into Allstate's internal Do Not Solicit tool.

1. Click on Export icon and choose Download:

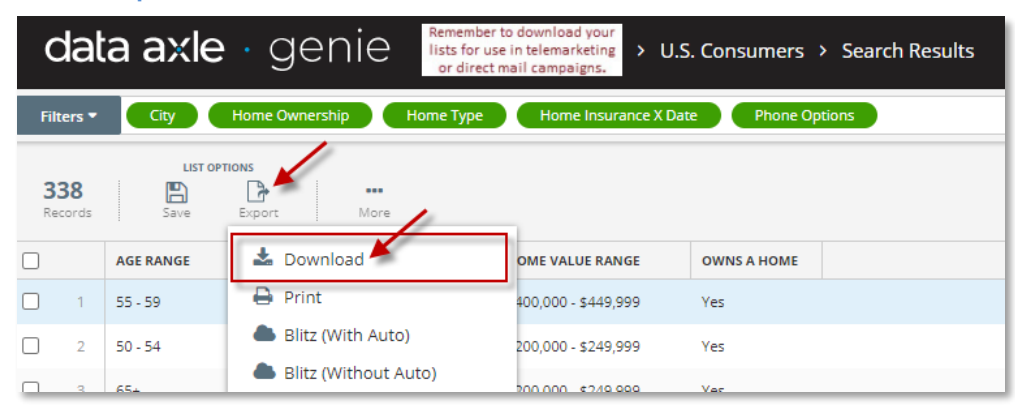

 First put a name in the Export Name field. Choose All or Random Sample if you do not want All records in the list. Always use the Comma Delimited CSV file format. Choose Custom for Level of Detail and choose "Allstate DNS Format" from the Saved Lists drop box. Then click GO.

| Export Name                                                                                                    |                                                                                                    |                                        |               |      |
|----------------------------------------------------------------------------------------------------|----------------------------------------------------------------------------------------------------|----------------------------------------|---------------|------|
| Export Name (Optional)                                                                                                    |                                                                                                    |                                        |               |      |
| Choose Records                                                                                                    |                                                                                                    |                                        |               |      |
| All (338 Total)                                                                                                    | -                                                                                                    |                                        |               |      |
|                                                                                                    | _                                                                                                    |                                        |               |      |
| Choose a file format                                                                                                    |                                                                                                    |                                        |               |      |
| Comma Delimited (CSV)                                                                                                    | -                                                                                                    |                                        |               |      |
|                                                                                                    |                                                                                                    |                                        |               |      |
| Choose level of detail                                                                                                    |                                                                                                    |                                        |               |      |
| Custom                                                                                                    | •                                                                                                    |                                        |               |      |
| Directions:<br>Add the fields you wish to export to<br>down arrows. The fields will export                                                                                                    | the box on the right. R<br>in the order displayed                                                                                | eorder the fields usir<br>in the list. | ng the up and |      |
| Directions:<br>Add the fields you wish to export to<br>down arrows. The fields will export<br>You may load or save custom lists o<br>Saved Lists<br>Allstate DNS Format                                                                                                    | the box on the right. R<br>in the order displayed<br>of fields here.<br>Delete                                                   | corder the fields usin<br>in the list. | ng the up and | Save |
| Directions:<br>Add the fields you wish to export to<br>down arrows. The fields will export<br>You may load or save custom lists o<br>Saved Lists<br>Allstate DNS Format                                                                                                    | the box on the right. Fin the order displayed of fields here.                                                                    | corder the fields usin<br>in the list. | ng the up and | Save |
| Directions:<br>Add the fields you wish to export to<br>down arrows. The fields will export<br>You may load or save custom lists o<br>Saved Lists<br>Allstate DNS Format<br>Search for a Field                                                                                         | the box on the right. R<br>in the order displayed<br>of fields here.<br>Delete                                                   | eorder the fields usin<br>in the list. | ng the up and | Save |
| Directions:<br>Add the fields you wish to export to<br>down arrows. The fields will export<br>You may load or save custom lists of<br>Saved Lists<br>Allstate DNS Format<br>Search for a Field<br>All                                                                                 | the box on the right. R<br>in the order displayed<br>of fields here.<br>Delete                                                   | corder the fields usin<br>in the list. | ng the up and | Save |
| Directions:<br>Add the fields you wish to export to<br>down arrows. The fields will export<br>You may load or save custom lists of<br>Saved Lists<br>Allstate DNS Format<br>Search for a Field<br>All<br>Lead Status                                                                  | the box on the right. R<br>in the order displayed<br>of fields here.<br>Delete                                                   | corder the fields usin<br>in the list. | ng the up and | Save |
| Directions:<br>Add the fields you wish to export to<br>down arrows. The fields will export<br>You may load or save custom lists of<br>Saved Lists<br>Allstate DNS Format<br>Search for a Field<br>All<br>Lead Status<br>Tags                                                          | the box on the right. Find the order displayed of fields here.                                                                   | corder the fields usin<br>in the list. | ng the up and | Save |
| Directions:<br>Add the fields you wish to export to<br>down arrows. The fields will export<br>You may load or save custom lists of<br>Saved Lists<br>Allstate DNS Format<br>Search for a Field<br>All<br>Lead Status<br>Tags<br>Date List Produced                                    | the box on the right. Find the order displayed of fields here.                                                                   | Copy Name<br>Name<br>ress              | ng the up and | Save |
| Directions:<br>Add the fields you wish to export to<br>down arrows. The fields will export<br>You may load or save custom lists of<br>Saved Lists<br>Allstate DNS Format<br>Search for a Field<br>All<br>Lead Status<br>Tags<br>Date List Produced<br>Record Expiration Date          | the box on the right. Find the order displayed of fields here.                                                                   | eorder the fields usin<br>in the list. | ng the up and | Save |
| Directions:<br>Add the fields you wish to export to<br>down arrows. The fields will export<br>You may load or save custom lists of<br>Saved Lists<br>Allstate DNS Format<br>Search for a Field<br>All<br>Lead Status<br>Tags<br>Date List Produced<br>Record Expiration Date<br>Title | bette box on the right. R<br>in the order displayed<br>of fields here.<br>Delete<br>First<br>Last<br>Add<br>City<br>City<br>Cata | eorder the fields usin<br>in the list. | ng the up and | Save |

3. When you get the Credit Usage pop-up simply click Ok to proceed with your download:

| redit Usage                                                                                                    |             |
|----------------------------------------------------------------------------------------------------|-------------|
|                                                                                                    |             |
| Lead Cr                                                                                                    | edits       |
| Records to export                                                                                                    | 5           |
| Credits deducted                                                                                                    | 5           |
| Credits available                                                                                                    | 991         |
| Remaining after this export                                                                                                    | 986         |
| Salesgenie allocates credits to each user when exporting records. Please cor<br>your account representative if you have questions or need additional credits | itact<br>;. |
| \                                                                                                    |             |
| Cancel                                                                                                    | Ok          |

6. Your file will up at the bottom of your browser window to click on to open it in Microsoft Excel:

|     | 12   | 55 - 59         | Gustafson | Omaha |
|-----|------|-----------------|-----------|-------|
|     | 13   | 65+             | Lahood    | Omaha |
| Q   | Page | 1 of 6          |           |       |
| x a | Cust | tom201908140csv | ^         |       |

\*Once exported, it should automatically pull into Microsoft Excel on your computer; ALWAYS choose OPEN if it gives you the pop up asking as shown below\*

| Do you v | rant to op                                     | en or save this file?                                                                                                    |
|----------|------------------------------------------------|----------------------------------------------------------------------------------------------------|
| പ        | Name:                                          | Custom2012061316572309.csv                                                                                                    |
|          | Type:                                          | Microsoft Office Excel Comma Separated Values                                                                                            |
|          |                                                | Open Save Cancel                                                                                                    |
| 2        | While files fr<br>arm your co<br>ave this file | om the Internet can be useful, some files can potentially<br>omputer. If you do not trust the source, do not open or<br>What's the risk? |

## Your list should display like the example shown below:

|    | Clipboard   | G         | Font                   | - Gi   |           | Alig  | Inment   | G.          | Number        | G        | St   | yles |   |
|----|-------------|-----------|------------------------|--------|-----------|-------|----------|-------------|---------------|----------|------|------|---|
|    | A1          | - (       | <i>fs</i> First Name   |        |           |       |          |             |               |          |      |      |   |
|    | А           | В         | С                      |        | D         | E     | F        |             | G             |          | Н    | - I  | J |
| 1  | First Name  | Last Name | Address                | C      | City      | State | Zip Code | Phone Numbe | er Combined U | nformatt | ed   |      |   |
| 2  | Christopher | Billings  | 1813 Ridgeview Dr      | F      | Papillion | NE    | 68046    |             |               | 4026146  | 186  |      |   |
| 3  | Jack        | Turman    | 12434 S 79th Ter       | F      | Papillion | NE    | 68046    |             |               | 4029349  | 345  |      |   |
| 4  | James       | Raymond   | 1312 Cedarwoods Dr     | F      | Papillion | NE    | 68046    |             |               | 4025970  | 615  |      |   |
| 5  | Judy        | Russell   | 1214 Applewood Dr Apt  | F107 F | Papillion | NE    | 68046    |             |               | 4029348  | 3764 |      |   |
| 6  | Jasmine     | Brown     | 1510 Grandview Ave Apt | :2 F   | Papillion | NE    | 68046    |             |               | 4027155  | 5121 |      |   |
| 7  | Elizabeth   | Mcilree   | 1011 Norton Dr         | F      | Papillion | NE    | 68046    |             |               | 4027639  | 182  |      |   |
| 8  | Mary        | Lewis     | 801 N Adams St         | F      | Papillion | NE    | 68046    |             |               | 4025026  | 645  |      |   |
| 9  | Ricardo     | Turner    | 1011 E Aberdeen Dr     | F      | Papillion | NE    | 68046    |             |               | 4025970  | 707  |      |   |
| 10 | John        | Oliveri   | 808 Driftwood Dr       | F      | Papillion | NE    | 68046    |             |               | 4025379  | 580  |      |   |
| 11 | Derek       | Cassoutt  | 2211 Broadwater Dr     | F      | Papillion | NE    | 68046    |             |               | 4029341  | .004 |      |   |
| 12 |             |           |                        |        |           |       |          |             |               |          |      |      |   |

\*After you have made these changes, you can now save your list into your *My Documents* on your computer. Go to the *Save As* option and make sure *Save as type* still displays the CSV format.

| 🕱 Save As             | a line of the line of the                  |                 |            | -        |            | × | [Read-Only] - Micros |
|-----------------------|--------------------------------------------|-----------------|------------|----------|------------|---|----------------------|
| 🔾 🗢 💽 🕨 Libraries 🕨   | Documents 🕨                                | • <b>4</b> 7    | Search Doc | cuments  |            | ٩ |                      |
| Organize 🔻 New folder |                                            |                 |            | 8        | . <b>.</b> | 0 | eral 🔹               |
| ★ Favorites           | Documents library<br>Includes: 2 locations |                 | Arra       | inge by: | Folder 🔻   |   | ~ % ,                |
| 📜 Libraries           | Name                                       |                 | Туре       | *        | Size       | ^ |                      |
| Documents =           | WebEy                                      |                 | File folde |          |            |   | G                    |
| A Music               | Indator5                                   |                 | File folde |          |            |   | umberCombined        |
| Distures              |                                            |                 | File folde | r        |            |   | 9523881520           |
| Pictures              | My Music                                   |                 | Filefolde  | r        |            |   | 9524695811           |
| Videos                | My Data Sources                            |                 | File folde | r        |            |   | 9523784001           |
|                       | IBM IBM                                    |                 | File folde | r        |            |   | 9522558450           |
| P Computer            | IBM IBM                                    |                 | File folde | r        |            |   | 9522368872           |
| 🏭 Local Disk (C:)     | 鷆 Downloads                                |                 | File folde | r        |            | - | 9524321339           |
| 🙀 APPS (\\PAPINFF 🖕 🔒 |                                            |                 |            |          |            | • | 9522558363           |
|                       |                                            |                 |            |          |            | - | 9522368625           |
| File name: Ricks A    | uto                                        |                 |            |          |            | • | 9522369569           |
| Save as type: CSV (Co | omma delimited) (*.csv)                    |                 |            |          |            | - | 9522558590           |
|                       | K                                          |                 |            |          |            | _ | 9522368407           |
| Authors: Wise, Ke     | vin                                        | lags: Add a tag |            | 1        |            |   | 9522360096           |
|                       |                                            |                 | ×          |          |            |   | 9522360901           |
| 🔿 Lide Felders        |                                            | Tools -         | Save       |          | Cancel     |   | 9523881457           |
| - ride rolders        |                                            |                 | 0010       |          | correct    |   | 9522558366           |
| 7 Edward Greeco       | 18208 Ipvine I n                           |                 | keville M  | 4N       | 55044      |   | 9523881346           |
| 18 Jeffeny Polson     | 21752 Sagewoo                              | d Cir Li        | kovillo M  | AN       | 55044      |   | 9523001340           |
| lo Vent Venter        | 16252 Jatos Cir                            |                 | kovillo M  | ANI      | 55044      |   | 052250255            |

\*\*Upon saving your list, you will get a pop-up that some features may not be compatible with the format you chose (.CSV) – click YES to keep it in this format for the DNS.

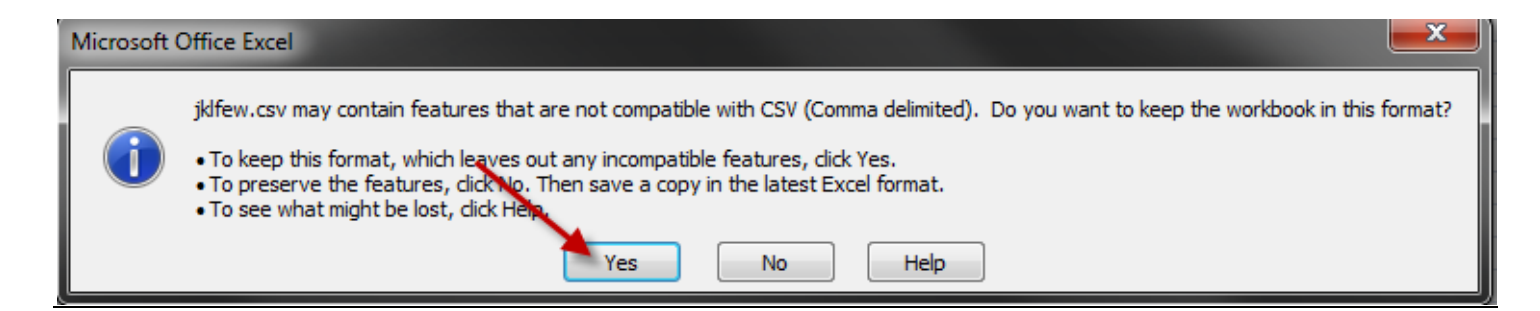

FOR ADDITIONAL QUESTIONS OR ASSISTANCE VISIT OUR HELP SITE <u>www.dataaxslegenie.com/allstate</u>

CALL 888-870-5117

Email allstatehelp@data-axle.com

## Instructions on uploading to the DNS Tool

| Allstate.                                                                                                    |                                          | DO NOT SOLICIT                                                                                                    |
|----------------------------------------------------------------------------------------------------|------------------------------------------|----------------------------------------------------------------------------------------------------|
|                                                                                                    |                                          |                                                                                                    |
| ome Phone Search A                                                                                                    | ddress Search                            | File Scrub File Status                                                                                                    |
|                                                                                                    |                                          |                                                                                                    |
|                                                                                                    |                                          |                                                                                                    |
| DNS Home                                                                                                    |                                          |                                                                                                    |
| DNS Home<br>Please refrain from using I<br>window and results may n                                                                              | between the ho<br>not reflect recent     | ours of 7pm through 10pm (Central Time) on Sunday evenings. This is the maintenance<br>It changes in status.                                                                                                    |
| DNS Home<br>Please refrain from using I<br>window and results may n<br>Phone Number Search                                                       | between the ho<br>not reflect recent     | burs of 7pm through 10pm (Central Time) on Sunday evenings. This is the maintenance<br>it changes in status.<br>Search for DNS Phone Numbers by Telephone Numbers / Area Code                                                                                                    |
| DNS Home<br>Please refrain from using I<br>window and results may n<br>Phone Number Search<br>Addrese Search                                     | between the ho<br>not reflect recent<br> | ours of 7pm through 10pm (Central Time) on Sunday evenings. This is the maintenance<br>it changes in status.<br>Search for DNS Phone Numbers by Telephone Numbers / Area Code                                                                                                    |
| DNS Home<br>Please refrain from using I<br>window and results may n<br>Phone Number Search<br>Addrese Search<br>File Scrub                       | between the ho<br>not reflect recent<br> | burs of 7pm through 10pm (Central Time) on Sunday evenings. This is the maintenance<br>it changes in status.<br>Search for DNS Phone Numbers by Telephone Numbers / Area Code<br>Search for DNS Addressor<br>Scrub your data file (against Phone & Address) for DNS Indicator and consumer status                                                                                                    |
| DNS Home<br>Please refrain from using I<br>window and results may n<br>Phone Number Search<br>Addrese Soarch<br>File Scrub<br>File Status        | between the ho<br>not reflect recent<br> | burs of 7pm through 10pm (Central Time) on Sunday evenings. This is the maintenance<br>at changes in status.<br>Search for DNS Phone Numbers by Telephone Numbers / Area Code<br>Search for DNS Addrossor<br>Scrub your data file (against Phone & Address) for DNS Indicator and consumer status<br>Creck the status of a me you submitted for scrubbing                                                |
| DNS Home<br>Please refrain from using l<br>vindow and results may n<br>Phone Number Search<br>Address Soarch<br>File Scrub<br>File Scrub<br>Help | between the ho<br>not reflect recent<br> | burs of 7pm through 10pm (Central Time) on Sunday evenings. This is the maintenance<br>it changes in status.<br>Search for DNS Phone Numbers by Telephone Numbers / Area Code<br>Search for DNS Addrosses<br>Scrub your data file (against Phone & Address) for DNS Indicator and consumer status<br>Check me status or a me you submitted for scrubbing<br>Click Help for Job Aid and Navigational tips |

## Access the DNC Scrubbing Tool in My Quick Links on Gateway.

Click the "File Scrub" link or tab.

| e Search Address Search File Scrub File Status                                                                  | Help Clos                                                         |
|----------------------------------------------------------------------------------------------------|-------------------------------------------------------------------|
| Ir file for OK To Solicit Data                                                                                  |                                                                   |
|                                                                                                    |                                                                   |
| structions:                                                                                                    | Please select file to scrub:                                      |
| mma delimited (.csv) files can be uploaded. For information on this to convert your Excel Choose File to Upload | spreadsheet into<br>? X Identify customers, former customers, and |
| Look in: 💼 My Documents 🔹 😮 🍺 💌 🎟 🗸                                                                             | prospects                                                         |
| My Recent<br>Documents<br>My UND Control of Cold-Prework.doc                                                    | nail Address: LBIS2@allstate.com<br>Submit Reset                  |

- 1. Click "Browse" to locate your file in "My Documents".
- 2. Click "Identify customers, former customers, and prospects". Your email address will be pre-filled.
- 3. Click "Submit".

6